## Instruções para o Acesso à plataforma MathSciNet

1) Acesse o site de periódicos da capes, usando o link:

https://www-periodicos-capes-gov-br.ezl.periodicos.capes.gov.br/

2) Clique em ACESSO CAFE

| v.br                    | ACESSO À INFORMAÇÃO             | PARTICIPE LEGISLAÇÃO   | ÓRGÃOS DO GOVERNO 🕺                        |
|-------------------------|---------------------------------|------------------------|--------------------------------------------|
| enu 2 Ir para a busca 3 | Ir para o rodapé <mark>4</mark> | ACESSO CAFE MEU ESPAÇO | ACESSIBILIDADE ALTO CONTRASTE MAPA DO SITE |
| OS                      |                                 |                        |                                            |
|                         |                                 |                        | Perguntas frequentes   Contato             |
|                         |                                 |                        |                                            |
| I —                     |                                 |                        |                                            |

## Meu espaço

50

Esta opção permite guardar conteúdo de interesse no Meu Espaço, inscrever-se em treinamentos agendados e obter os certificados de participação nestes eventos.

Lembramos que o acesso ao conteúdo assinado pelo Portal pode ser realizado a partir de qualquer computador cadastrado, localizado em uma das instituições participantes, sem necessidade de cadastramento.

Nome do usuário:

## 3) Procure pela sigla da universidade: UFPE

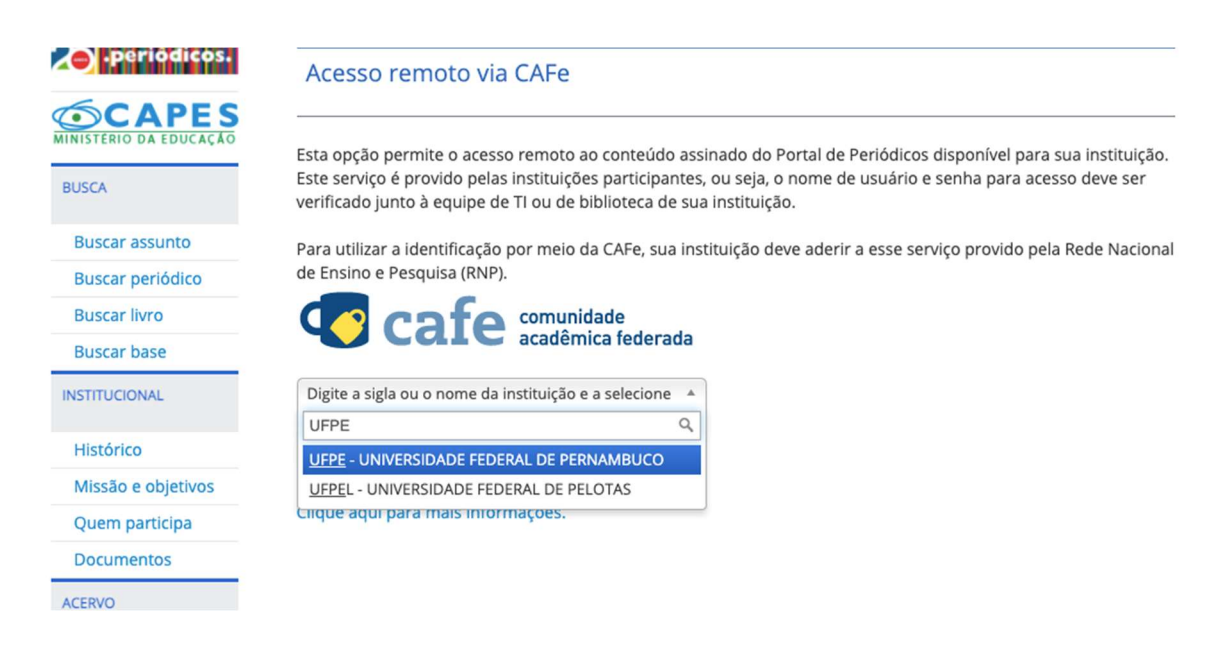

4) Digite seu CPF em username e a sua senha do email institucional (@ufpe) em password

| WARRAGE<br>PERSONANCO | O acesso aos serviços da CAFe está mais seguro.<br><u>Clique aqui</u> para saber mais. |  |
|-----------------------|----------------------------------------------------------------------------------------|--|
|                       | Username                                                                               |  |
|                       | Password                                                                               |  |
|                       | 🗆 Don't Remember Login 🕐                                                               |  |
|                       | Clear prior granting of permission for release of your information to this service.    |  |
|                       | Login                                                                                  |  |

- 5) Se as informações estiverem corretas, o site será redirecionado para a plataforma de periódicos da CAPES
- 6) Clique em buscar base e digite: MathSciNet e clique

| PÁGINA INICIAL > BUSCA > BU     | SCAR BASE                                                             |                         |  |  |  |  |
|---------------------------------|-----------------------------------------------------------------------|-------------------------|--|--|--|--|
| .periódicos.                    | Buscar Base (Selecione uma das opções abaixo para buscar uma base)    |                         |  |  |  |  |
| MINISTERIO DA EDUCAÇÃO<br>BUSCA | Você buscou por "Contém a palavra = Mathscinet"<br>1 - 1 de 1 Base/s\ |                         |  |  |  |  |
| Buscar assunto                  | 1 - 1 de 1 base(s)                                                    |                         |  |  |  |  |
| Buscar periódico                | Nome da base                                                          | Тіро                    |  |  |  |  |
| Buscar livro                    | MathSciNet (AMS)                                                      | Referenciais com resumo |  |  |  |  |
| Buscar base                     | 1 - 1 de 1 Base(s)                                                    |                         |  |  |  |  |
| INSTITUCIONAL                   |                                                                       |                         |  |  |  |  |
| Histórico                       |                                                                       |                         |  |  |  |  |
| Missão e objetivos              |                                                                       |                         |  |  |  |  |
| Quem participa                  |                                                                       |                         |  |  |  |  |

7) Basta acessar a plataforma

| ublications Authors                                                                                        | Journals | Citations                                                                                               |                             |       |  |        | ISSN 216                       | 7-5163 |
|----------------------------------------------------------------------------------------------------|----------|----------------------------------------------------------------------------------------------------|-----------------------------|-------|--|--------|--------------------------------|--------|
| Search Terms                                                                                               | ~        |                                                                                                    |                             | and Y |  |        |                                |        |
| Title                                                                                                    | ~        |                                                                                                    |                             | and ~ |  | REMOTE | Access your AMS online content |        |
| MSC Primary                                                                                                | ~        |                                                                                                    |                             | and 🗸 |  |        | Wherever you go                |        |
| Anywhere                                                                                                   | ~        |                                                                                                    |                             |       |  |        |                                |        |
| Time Frame <ul> <li>Entire Database</li> <li>□ ✓ Year</li> <li>Year Range:</li> <li>Year Range:</li> </ul> | to 📃     | <ul> <li>Publication Type</li> <li>All</li> <li>Books</li> <li>Journals</li> <li>Proceedings</li> </ul> | Review F<br>O PDF<br>O HTML | ormat |  |        |                                |        |
| Search Clear                                                                                               |          |                                                                                                    |                             |       |  |        |                                |        |